# **Clients Légers**

Le but de ce TP est de faire fonctionner 2 vielles machines sans aucun disque dur; avec juste 16 mo de RAM

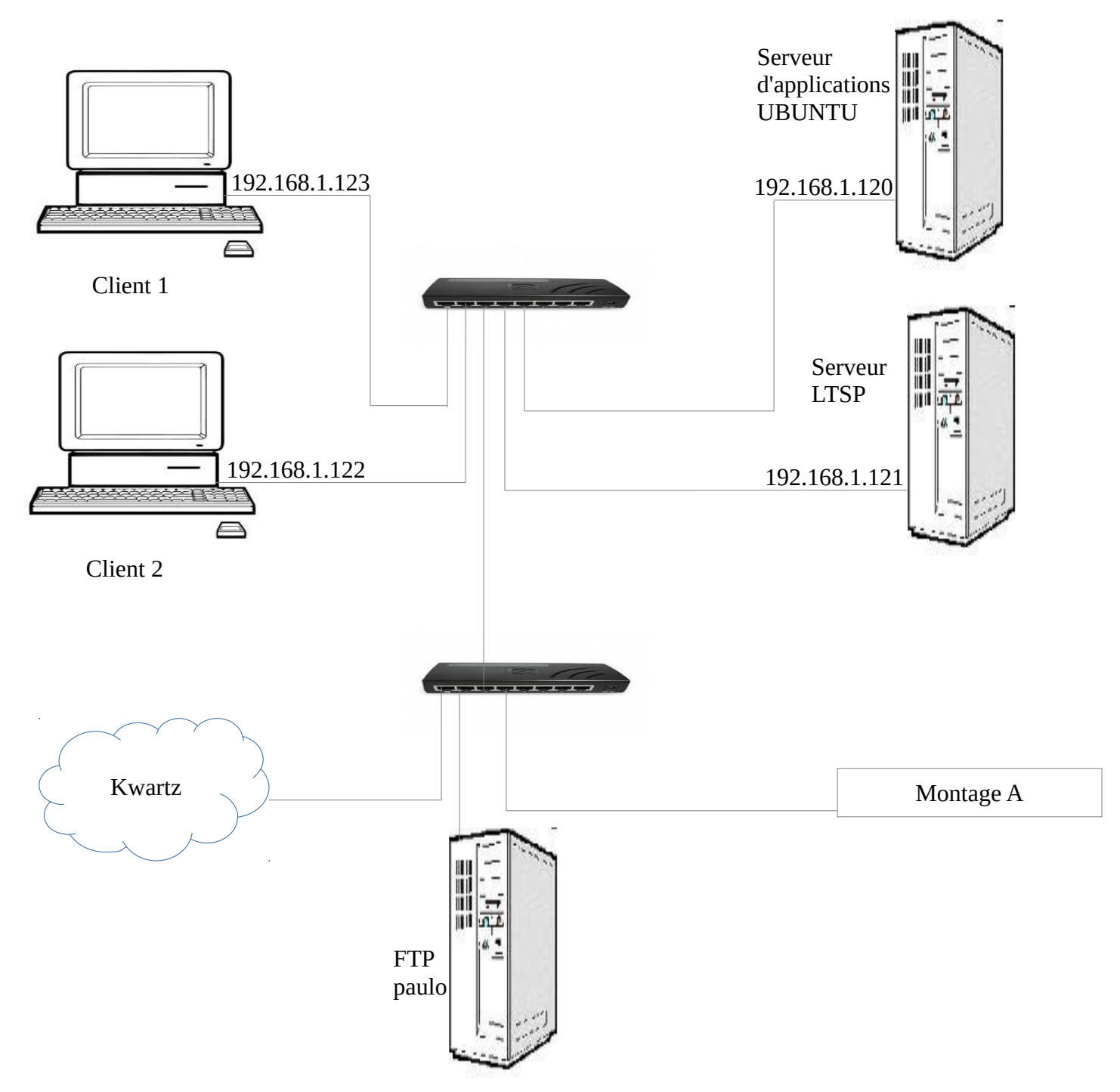

Nous allons donc installer Mandriva

Faut Julien

#### **Installation de Mandriva :**

| 0 | Choix de la méthode<br>d'installation | NFS                 |
|---|---------------------------------------|---------------------|
| 1 | Choix carte réseau                    | gigabit             |
| 2 | Attribution IP                        | static              |
| 3 | IP machine                            | 192.168.1.120       |
|   | IP DNS                                | 192.168.1.120       |
|   | IP of default Gateway                 | 192.168.1.8         |
|   | Masque                                | 255.255.255.0       |
| 4 | Host name                             | Serveur ltsp        |
|   | Domain name                           | Sen                 |
| 5 | NFS server name                       | 192.168.1.8         |
|   | Mandrake Linux directory              | /home/paulo/mdv2009 |

Langue : Europe/Français

Accepter le contrat de licence

installation/MAJ: installation

clavier : Français

<u>Sélection du groupe de paquetage :</u> Aucun

Bureau: personnalisé

<u>Groupe de paquetage :</u> Utilitaires console

Internet

Configuration

Station de travail KDE

Gestion user : mdp admin (root) : mrimmrim

user : ltsp

mdp : mrim

Programme d'amorçage : Premier secteur du disque (MBR)

Résumé : suivant

MAJ:Non

Redémarrez le pc: booter sur le DD

Paramétrage de la carte réseau :

Centre de contrôle > Réseau & Internet > Centre réseau >Déconnecter la carte > Configurer

IP: 192.168.1.121 Masque:255.255.255.0

Faut Julien

Passerelle :192.168.1.2 DNS :193.252.19.3/193.252.19.4 OK > Reconnecter la carte

### Installation du serveur LTSP :

introduire le cd LTSP l'ouvrir et aller dans le dossier ltsp-utils installer le paquetage ltsp-utils (.rpm) ouvrir une console en super-utilisateur taper la commende – su puis entrer le mdp root taper ltspadmin choisir install/update LTSP packages un message apparaît (this is the first time installing ...) appuyez sur la touche entrée à la question « Where to retrieve packages from ? » taper <u>file:///media/CDROM</u> valider a chaque fois à la question « correct ? » répondre y la fenêtre de sélection de paquetages apparaît taper A pour tout sélectionner puis Q pour installer répondre Y a la question poser

une fois l'installation terminée aller dans la rubrique Configure LTSP puis Show the status of all services

### **Installation du serveur DHCP**

Installer le paquetage dhcp-server

centre de contrôle > Gestion des logiciels > installer et désinstaller des logiciels > Cliquer sur non vérifiez que le menu déroulant à gauche est sur « tous »

rechercher « dhcp-server » > Appliquer > Oui

### **Configuration du serveur DHCP**

ouvrire une console en super-utilisateur > lancer konqueror >taper:<u>ftp://192.168.1.8</u>

loguez-vous: user : paulo MDP : mrim

LTSP-fichiers-montage-B > clique droit sur dhcp.conf le télécharger avec Kget > Sestination : /etc

Relancer le service dhcp :

centre de contrôle > Système > Gérer les service en les (des)activants >chercher le service dhcp > cocher la case pour qu'il puisse être actif au démarrage et démarrez le

!Désactiver le pare Feu !

## **Installation de FTFP**

Installer le paquetage « tftp-server »

une fois installer configurer le fichier tftp.conf

Console en -su > Konqueror > ouvrir le fichier /etc/xinetd.d/tftp

modifier la ligne : Server\_args =-s /var/lib/tftpboot en Server\_args =-s /tftpboot > enregistrer

on va maintenant placer les fichiers de la carte réseau pour charger les données nécessaires au lancement du clients

il faut placer le fichier eb-5.4.2-rtl8139.zpxe dans le dossier /tftpboot/lts. A partir du FTP

ouvrir une console>super utilisateur > konqueror > taper l'@ du FTP > double clique sur le fichier du montage B > clique droit sur le fichier eb-5.4.2-rtl8139.zpxe et le télécharger avec Kget à la destination qui est /tftpboot/lts

on va redémarrer le service xinetd

système > gérer les services système en les (des)activant > redémarrer xinetd

### **Installation du serveur NFS**

installez le paquetage nfs-utils

il faut paramétrer le fichier /etc/exports qui va donner les autorisation au serveur pour transférer les fichiers.

Ecrasez le fichier /etc/exports avec celui qui se trouve sur le serveur FTP paulo dans le dossier « LTSP-fichiers-montage-b » procéder de la même façon que pour le fichier dhcpd.conf

redémarrer le service nfs-server procéder de la même façon que pour xinetd

on va créer le fichier lts.conf

ouvrir une console > super utilisateur > taper ltspcfg > choisir « Configure the services manually » > choisir 11 > repondre y à la question « do you